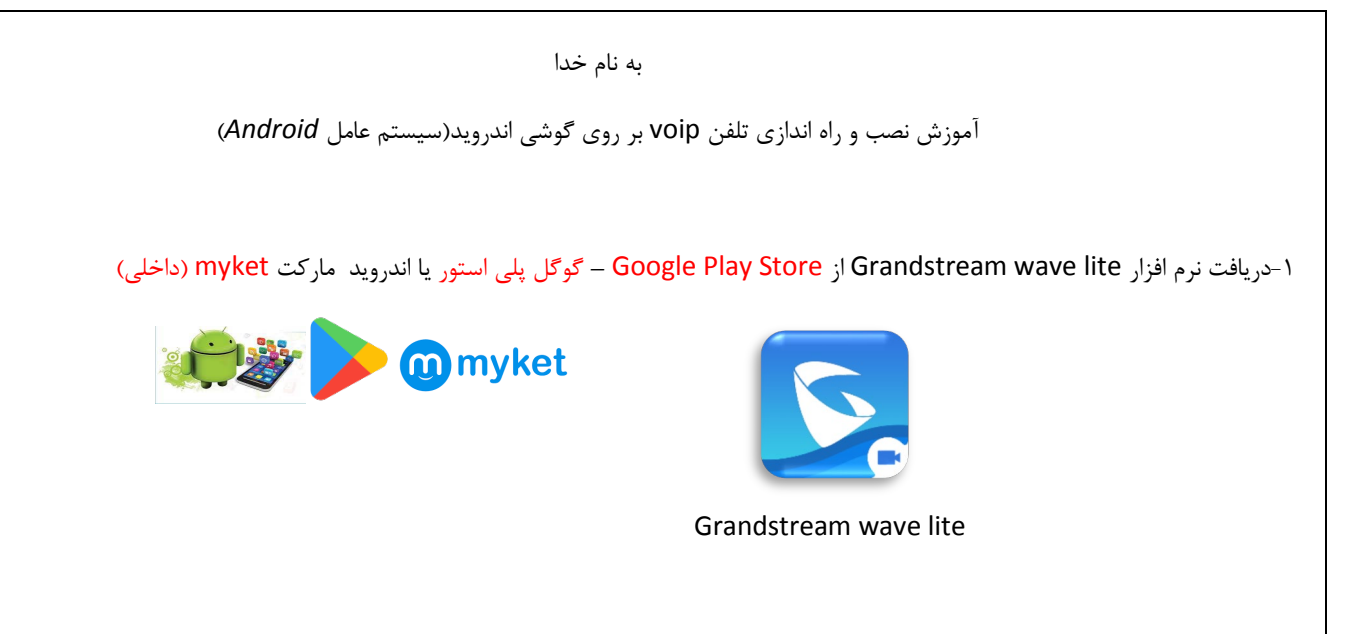

۲-نصب نرم افزار بر روی گوشی (این نرم افزار برای تماس نیاز به دسترسی دارد (permissions) که در هنگام باز شدن از شما سئوال می شود گزینه Allow را انتخاب کنید تا نرم افزار به درستی بر روی گوشی شما باز شود)

| ter Phone | Number | $\langle \times \rangle$ |                                                   |        |
|-----------|--------|--------------------------|---------------------------------------------------|--------|
| I         | 2 ABC  | 3 DEF                    | Allow <b>GS Wave</b> to ma<br>manage phone calls? | ke and |
| 4 сні     | 5 JKL  | 6 мно                    | Never ask again                                   |        |
| 7 PORS    | 8 TUV  | 9 wxyz                   | 1 of 5 Der                                        | Allow  |
| *         | 0 +    | #                        |                                                   |        |

۳-برای اضافه کردن و تنظیم خط تلفن voip شما به این نرم افزار لازم است که گزینه settings را انتخاب نمود و بعد گزینه Account Settings و بعد گزینه + و بعد گزینه Sip Account انتخاب شود

©<sup>1</sup>0 ¦il ...|32% 💷 19

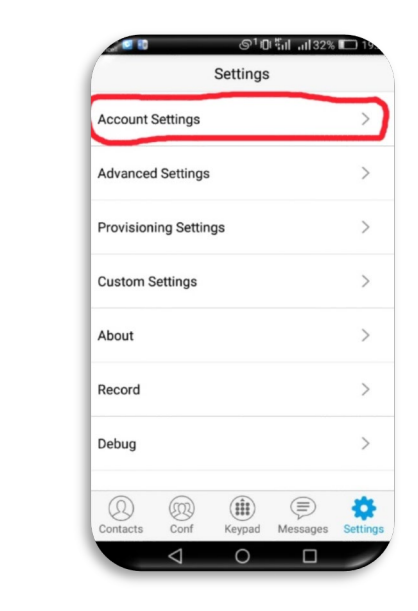

| - | Acc | ount Set | tings | A |
|---|-----|----------|-------|---|
|   |     |          |       |   |
|   |     |          | /     |   |
|   |     |          |       |   |
|   |     |          |       |   |
|   |     |          |       |   |
|   |     |          |       |   |
|   |     |          |       |   |
|   |     |          |       |   |
|   |     |          |       |   |
|   |     |          |       |   |
|   |     |          |       |   |
|   |     |          |       |   |
|   |     |          |       |   |
| 0 |     |          |       | • |

|          | 2         | ©10       | เร็บ132%           | 19.      |
|----------|-----------|-----------|--------------------|----------|
| <        | Add       | New Acc   | count              |          |
| GENERIC  | ACCOUN    | ITS       |                    |          |
| UCM Acc  | ount ( Sc | an QR Cod | le)                | >        |
| UCM Acc  | ount (Sel | ect QR Co | de Image)          | >        |
| SIP Acco | unt       | Ľ         |                    | >        |
|          | OVIDERS   |           |                    | _        |
| Loading  |           |           |                    |          |
|          |           |           |                    |          |
|          |           |           |                    |          |
|          |           |           |                    |          |
| 0        |           |           | $( \blacksquare )$ | \$       |
|          |           |           |                    | Cattinga |

۴-در این قسمت باید اطلاعات خواسته شده در جای های مناسب پر کنید مقادیر فیلد ها در جدول زیر مشخص شده است بر روی هر کدام زده و اطلاعات را پرکنید: در آخر گزینه چک مارک√ر را زده تا اطلاعات ذخیره شود

| Account name:              | SIP Server:        | SIP User ID:               | SIP Authentication ID:     | Password:                  | Display Name:              |
|----------------------------|--------------------|----------------------------|----------------------------|----------------------------|----------------------------|
| شماره تلفن داده شده به شما | Voip.shirazu.ac.ir | شماره تلفن داده شده به شما | شماره تلفن داده شده به شما | شماره تلفن داده شده به شما | شماره تلفن داده شده به شما |

| ccount Name                  | Account Name          |  |  |  |
|------------------------------|-----------------------|--|--|--|
|                              |                       |  |  |  |
| P Server<br>ip.shirazu.ac.ir | SIP Server            |  |  |  |
| P User ID                    | SIP User ID           |  |  |  |
| P Authentication ID          | SIP Authentication ID |  |  |  |
| assword                      | Password              |  |  |  |
| bicemail UserID              | Voicemail UserID      |  |  |  |
| <br>(A) (M) (#) (=) 🔅        | 0 00 🗰 🚍 🔅            |  |  |  |

۵⊣گر تمامی موارد را به درستی وارد کرده باشید در قسمتkeypad در بالا شماره تلفن voip شما نمایش داده می شود و در کنار آن یک دایره سبز رنگ موجود می باشد به نشانه درست بودن و اتصال خط شما می توانید به شماره ها داخلی تماس بگیرید و یا اینکه به شماره داخلی شما تماس گرفته شود

## «نکته» برای اتصال از منزل یا اینترنت خارج از محیط دانشگاه شیراز بایداتصال VPN به دانشگاه برقرارشود

قالب تماس از بیرون با پیش شماره ۳۶۱۳ شروع می شود مثال ۳۶۱۳۱۲۶۵ از موبال یا شهرستان ۷۱۳۶۱۳۱۲۶۵

|            | R. Call     | History Miss | ed •1265                 |
|------------|-------------|--------------|--------------------------|
|            |             |              |                          |
|            | Enter Phone | Number       | $\langle \times \rangle$ |
| 7337       | 1           | 2 ABC        | 3 DEF                    |
| ping(1265) | 4 сні       | 5 JKL        | 6 MNO                    |
|            | 7 PORS      | 8 TUV        | 9 wxyz                   |
|            | *           | 0 +          | #                        |
| Reject     | (Q) (B)     |              | ترکی<br>درکی             |
| 0 0        |             | Keypad M     |                          |

به منظور بررسی مشکلات و پیگیری موارد مربوط به سامانه ها ، پشتیبانی مرکز فناوری اطلاعات و ارتباطات دانشگاه شیراز از ساعت ۷:۳۰ الی ۱۹:۳۰ از طریق شماره های

۳۶۱۳۲۹۲۹۹ و ۳۶۱۳۲۲۲۲۲ و ۳۶۱۳۲۹۲۰ و ۹۷۱-۳۶۱۳۲۹۲۰ پاسخگوی کاربران گرامی می باشد.

مرکز فناوری اطلاعات و ارتباطلات دانشگاه شیراز

https://ictc.shirazu.ac.ir